| 新                                                                                                    | 音部特殊教育通報網                                                                                                    | 回 <u>首頁</u>  | <u>網站導覽</u>   <u>服務債務</u> | │ 今天 2021/7/26(一) |
|----------------------------------------------------------------------------------------------------|----------------------------------------------------------------------------------------------------|--------------|---------------------------|-------------------|
| Speci                                                                                                    | I Education Transmit Net                                                                                                    | 您目前狀態:登入     |                           | ↓ 學校學務權限 登出       |
| ● 校校学務           ● 校校学務           ● 一教校、第요(C)           ● 一教校、現長、特徴人の           ● 一教校、現長、特徴人の           ● 少学生動物地域           ● 一教学工動物地域           ● 二教学工動物地域           ● 二教学工動物地域           ● 二教工業工業           ● 二教工業工業           ● 二教工業工業           ● 二教工業工業           ● 二教工業工業           ● 二教工業工業           ● 二教工業工業           ● 学校生気楽器           ● 学校工業           ● 学校工業 | 特殊教育綱路通報系統資<br>数迎使用<br>各級學校提醒事項:<br>※每學期實學後3週內諸完成特数相關資料(學校老師學主)更新。<br>※看學期結果前3個時間是單異性醫發是當全部得妥。已確認填前用單商等學生完成異動。<br>下一所學校(或單位)才能讓過帶媒次。<br>※特数執行這方意是較取行時數之處效。辦理者皆後可隨後上頗有的以對選各校執行成果。<br>97學年度第2學期陸續開發上傳稱片功能,屬於式網路板。使用者可以謝選各校執行成果。 | 料 登 錄<br>īu. |                           |                   |

## 二、管理者基本資料更新

- (一)左側選單選擇「學校·班級·特教人力-管理者基本資料」。
- (二)進行資料更新:\*號欄位皆須填寫,填寫完畢後按「確認」 即完成資料更新(使用者為校內特教業務承辦人,另建議 填寫手機號碼,便於日後密碼驗證使用)。
- (三)「學務權限」密碼更新:點選「密碼(藍字)」即會跳出查 詢/修改視窗,輸入欲修改的新密碼2次後按「確認」即完 成密碼更新。

|                                                                                                    |                                                                                                    | <u></u>                                                                                                    |                     | <u>回首頁   網站導覽   服務信箱</u>   今天 2021/8/9(一) |
|----------------------------------------------------------------------------------------------------|----------------------------------------------------------------------------------------------------|----------------------------------------------------------------------------------------------------|---------------------|-------------------------------------------|
| 教育部特                                                                                                    | 殊教育並                                                                                                    | <b>鱼報</b> 網                                                                                                    |                     |                                           |
|                                                                                                    | n nunsmin Nei                                                                                                    |                                                                                                    | 您目前狀態:登             | 入花蓮縣 學校學務權限 <b>登出</b>                     |
|                                                                                                    |                                                                                                    | 使用者基                                                                                                    | 基資料                 |                                           |
| ■最新消息(C)                                                                                                    | 單位名稱                                                                                                    |                                                                                                    | 權限                  | 學校學務                                      |
| 3 日間的、採研、供給した                                                                                                    | 使用者姓名                                                                                                    | *                                                                                                    | 手機                  |                                           |
| <ul> <li>● 学校員社</li> <li>● 身際類斑級</li> <li>● 資優類斑級</li> <li>● 老師資料</li> <li>● とお前資料</li> </ul>                                                                                                    | 聯絡電話                                                                                                    | ( ) <i>f</i><br>格式: ( ) 勝給電話 #分機                                                                                                    | 傳直                  | ()<br>楷式: (區碼) 傳真電話                       |
| ● 事業人員<br>● 助理化員                                                                                                    | Email (—)                                                                                                    | 1                                                                                                    | Enail (二)           |                                           |
| <ul> <li>● 警符妹教育學生</li> <li>● 資料 (自錯檢查</li> <li>● 學生動態追蹤</li> <li>● 提報鑑定安置</li> </ul>                                                                                                    | 備註                                                                                                    |                                                                                                    |                     |                                           |
| ■      □     □     □     □     □     □     □     □     □     □     □     □     □     □     □     □     □     □     □     □     □     □     □     □     □     □     □     □     □     □     □     □     □     □     □     □     □     □     □     □     □     □     □     □     □     □     □     □     □     □     □     □     □     □     □     □     □     □     □     □     □     □     □     □     □     □     □     □     □     □     □     □     □     □     □     □     □     □     □     □     □     □     □     □     □     □     □     □     □     □     □     □     □     □     □     □     □     □     □     □     □     □     □     □     □     □     □     □     □     □     □     □     □     □     □     □     □     □     □     □     □     □     □     □     □     □     □     □     □     □     □     □     □     □     □     □     □     □     □     □     □     □     □     □     □     □     □     □     □     □     □     □     □     □     □     □     □     □     □     □     □     □     □     □     □     □     □     □     □     □     □     □     □     □     □     □     □     □     □     □     □     □     □     □     □     □     □     □     □     □     □     □     □     □     □     □     □     □     □     □     □     □     □     □     □     □     □     □     □     □     □     □     □     □     □     □     □     □     □     □     □     □     □     □     □     □     □     □     □     □     □     □     □     □     □     □     □     □     □     □     □     □     □     □     □     □     □     □     □     □     □     □     □     □     □     □     □     □     □     □     □     □     □     □     □     □     □     □     □     □     □     □     □     □     □     □     □     □     □     □     □     □     □     □     □     □     □     □     □     □     □     □     □     □     □     □     □     □     □     □     □     □     □     □     □     □     □     □     □     □     □     □     □     □     □     □     □     □     □     □     □     □     □     □     □     □     □     □     □     □     □     □     □     □     □     □     □     □     □ | 帳號                                                                                                    |                                                                                                    |                     |                                           |
| ■ ■助理人員服務 <b>3.</b> 上                                                                                                    | 密碼                                                                                                    | ******                                                                                                    |                     |                                           |
| <ul> <li>● ♥ 桃園市適性安置</li> <li>● 骨特教生交通服務</li> <li>● 愛 視摩用書</li> <li>● 優優有聲書</li> </ul>                                                                                                    |                                                                                                    |                                                                                                    |                     | 2.2                                       |
| 3.2                                                                                                    | <ul> <li>▲ 首前/修改丧者 - Ge</li> <li>▲ set.edu.tw/SET</li> <li>原 密碼</li> <li>● 描述新密碼</li> <li>● 描述新密碼</li> <li>● 描述新密碼</li> <li>● 推导公司装置</li> <li>● 排字无包含:</li> </ul> | agle Gwome<br>文字/AuxTool/皇聖帝语8.aspx?k=e1yY6sdeL3x+VVP21V+k<br>重推 / 修改在英<br>深刻 (大寶字母 - 小寶字母 - 散字 - 侍钟符號 的报会) - 及<br>1 @ # # \$ \$ ^ & * ? £ ( ) 3.3 | -<br>CGYJFUp77K7wLi | 4 <b>or</b> Q.                            |

#### 二、學校資料更新

- (一) 左側選單選擇「學校·班級·特教人力-學校資料」。
- (二)進行資料更新:完整填寫所有欄位後按「確認」即完成資

| Special Educe                                                                                                    | tion Transmit Net |           |           |             |               | 您目前          | 狀態:登入有 |    | ( <del>#</del> 1 |
|----------------------------------------------------------------------------------------------------|-------------------|-----------|-----------|-------------|---------------|--------------|--------|----|------------------|
| 21                                                                                                    |                   |           |           |             | 學校            | 交資料          |        |    |                  |
| 臺校學務 ▲ • ▲                                                                                                    | <i>墨校</i> Ⅲ       |           |           |             |               |              |        |    |                  |
| ■ ● 舉校・班録・特勤人力                                                                                                    | 暴砍者稱              | 助立        |           |             |               |              |        |    |                  |
| 里校資料                                                                                                    | 分類一               | 图中        |           |             |               | 分類二          | 點立     | ~  |                  |
| - 資価額班級                                                                                                    | 電話總機 *            | (03       | ð [       |             |               | 得真           | ( 03   | •) |                  |
| <ul> <li>名助資料</li> <li>(F系統源案(資源地)</li> </ul>                                                                                                    | 墨校地址              | 花城縣       | ▼ 吉安湖     | ~           |               |              |        |    |                  |
| • 專業人員<br>-• 助理人員                                                                                                    | <b>录</b> 校網址      | http://   |           |             |               |              |        |    |                  |
| <ul> <li>         ・</li></ul>                                                                                                    | 校長                | 姓名        | 分機        |             |               |              |        |    |                  |
| □ 學生對整造業                                                                                                    | 教務主任              | 姓名        | 分機        |             |               |              |        |    |                  |
| - 事業関防用務                                                                                                    | 輔導主任              | 姓名        | 分機        |             |               |              |        |    |                  |
| ■ 1000000000000000000000000000000000000                                                                                                    | 特数组長              | 姓名        | 分機        |             |               |              |        |    |                  |
| ▼ 約款者堆任女直 ▼ 桃園市進性安置                                                                                                    | 特款承擔人員            | 姓名:       | • Đ       | MIL :       |               |              |        |    |                  |
| ● ● 特数生交通服務<br>● Ø 視摩用書                                                                                                    | 經費承辦人員            | 姓名        | 分概        |             | EMAIL         |              |        |    |                  |
| 日本語言語:<br>日本語言:<br>日本語言:<br>日本語言:<br>日本語言:<br>日本語言:<br>日本語言:<br>日本語言:<br>日本語言:<br>日本語言:<br>日本語言:<br>日本語言:<br>日本語言:<br>日本語言:<br>日本語言:<br>日本語言:<br>日本語言:<br>日本語言:<br>日本語言:<br>日本語言:<br>日本語言:<br>日本語:<br>日本語:<br>日本語:<br>日本語:<br>日本語:<br>日本語:<br>日本語:<br>日本語 | 说障用書負責人           | 姓名:陳明     | 観・分機:269。 | EMAIL: ak30 | 1299hlc.edu.t | v            |        |    |                  |
| ■ 「特数相關第部<br>● 第 網絡操作手冊                                                                                                    |                   |           |           |             | 服務於特          | <b>赦班之人員</b> |        |    |                  |
| 測驗工具管理                                                                                                    | 輔導人員              |           | Y         |             |               | 工讀生          | 1      | λ. |                  |
|                                                                                                    |                   |           |           |             | 全校》           | 馬女生散         |        |    |                  |
|                                                                                                    | 全校開生散             | 0         | ۸.        |             |               | 全校女生數        | 0      | Y  |                  |
|                                                                                                    | 登錄日期              | 110/07/08 |           |             |               |              |        |    |                  |

- 二、老師資料更新
  - (一)左側選單選擇「學校·班級·特教人力-老師資料」。
  - (二)進行「現有教師」資料更新:請點選欲更新教師之「姓名

(藍字)」即會跳出資料視窗·更新視窗內教師資料後(\* 號欄位皆須填寫)·按「儲存」即完成資料更新。

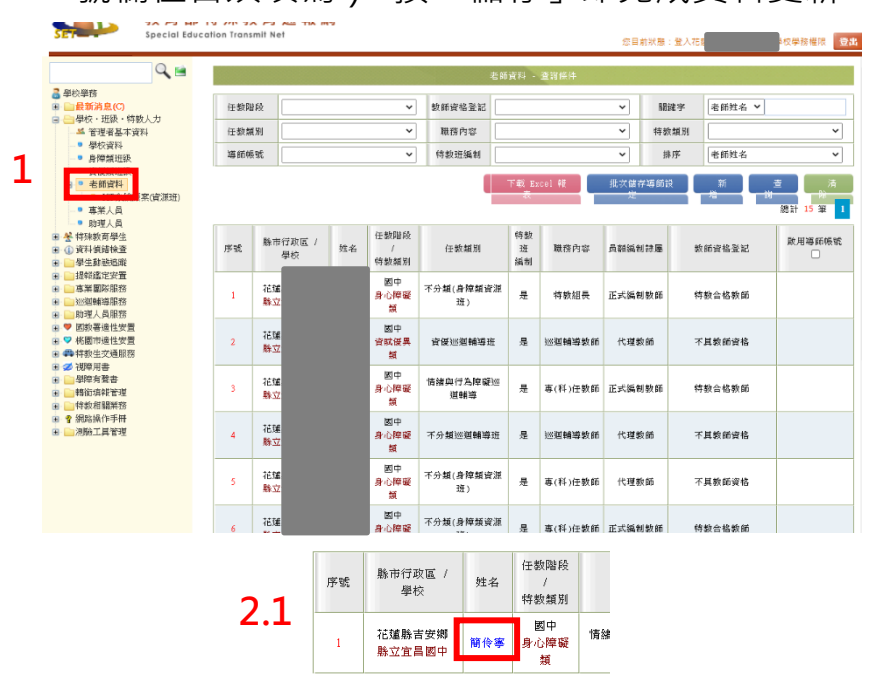

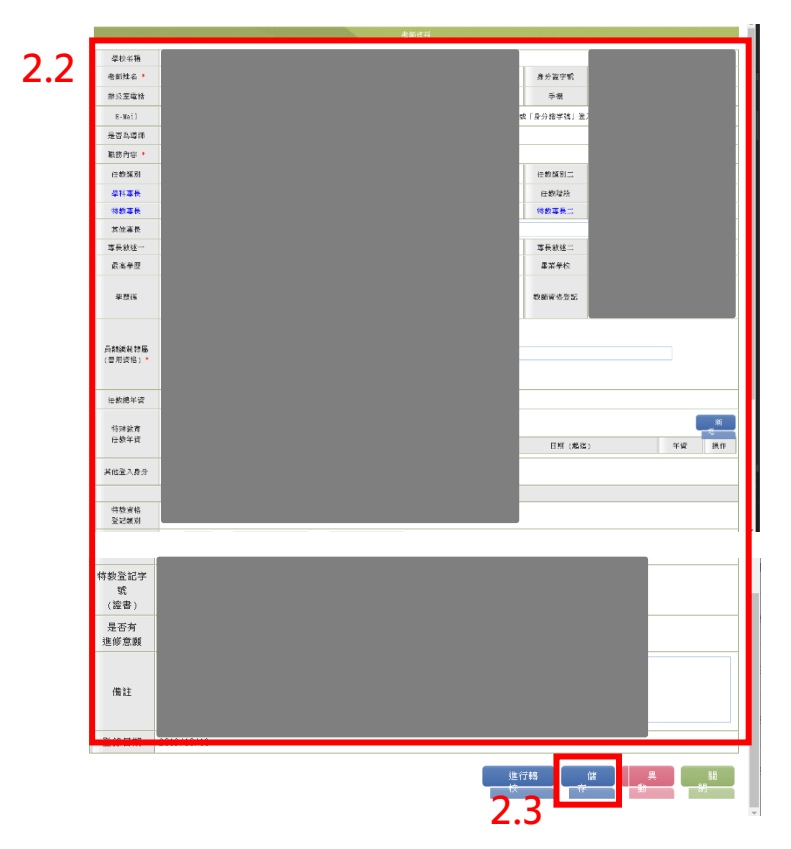

# \*號欄位之外,請特別留意!!!

教師若屬於特教班級編制內的老師,請勾選「是」。

普通班教師擔任特教業務承辦人或特教業務主管處室主任等教師,屬於普通班 編制,此欄位請「不要」勾選是。

(三)新增教師資料:點選「新增」即會跳出新增老師視窗,輸入教師身分證字號、姓名及任教階段,按「下一步」並在 教師資料視窗內完成資料輸入,按「儲存」即完成新增。

| ۲                                                                                                    |     |               |    |                   | 老師              | 6資料 -         | 查習條件              |         |                   |        |                  |
|----------------------------------------------------------------------------------------------------|-----|---------------|----|-------------------|-----------------|---------------|-------------------|---------|-------------------|--------|------------------|
| 3 単校単務 ■ ■最新消息(C)                                                                                                    | 任数网 | 162           |    | ~                 | 數師資格登記          |               |                   | *       | 關鍵字               | 老師姓名 > |                  |
| <ul> <li>一學校・班級・特数人力</li> <li>二學管理者基本資料</li> </ul>                                                                                                    | 任教祭 | 1. SPJ        |    |                   | 職務內容            |               |                   | ~       | 特数類別              |        | ~                |
|                                                                                                    | 海筋的 | 36            |    | ~                 | 侍款班編制           |               |                   | ~       | 排序                | 老師姓名   | ~                |
| ● 資償類担決     ● 資償類担決     ● 老師資料     ● 下示从如原(資源治)     ● 専業人員     ● 助理人員     ● 登 将除款商學生     ● 貸料換給量     ● 學 生息地回販                                                                                                    |     |               |    |                   | 4               | 下載 E:<br>表    | ccel #E           | 北次儲     | 7項節設              | 新<br>地 | 查 済<br>除計 15 筆 1 |
|                                                                                                    | 序號  | 縣市行政區 /<br>學校 | 姓名 | 任数階段<br>/<br>侍教類別 | 任数辅则            | 特数<br>班<br>缅制 | 職務內容              | していたので、 | • <b>上</b><br>1蒜屬 | 教師資格登記 | 啟用導師帳號<br>□      |
| <ul> <li>              · 提供選定安置      </li> <li>             · 查業團隊服務         </li> <li>             · ·······················</li></ul>                                                                                                    | 1   | 花爐!<br>縣立:    |    | 图中<br>身心障礙<br>類   | 不分類(身障類資源<br>班) | 是             | 特数組長              | 正式编制    | リ数師               | 特教合格教師 |                  |
| <ul> <li>♥ 図款署達性安置</li> <li>♥ K園市達性安置</li> <li>● 特数生交通服務</li> </ul>                                                                                                    | 2   | 花理)<br>脉立:    |    | 國中<br>資賦優異<br>額   | 基低沉湎辨違证         | 是             | 巡迴輔導数師            | 代理書     | k ánti            | 不其款師資格 |                  |
| <ul> <li>● 2000年月</li> <li>● 2000年月</li> <li>● 2000年</li></ul> | 3   | 花道(<br>縣立)    |    | 四中<br>身心障礙<br>業   | 情绪與行為摩礙巡<br>道輔導 | 륬             | 專(科)任数師           | 正式編集    | 制数師               | 特数合格数節 |                  |
|                                                                                                    | 4   | 花頭!<br>脉立:    |    | 國中<br>身心障礙<br>類   | 不分類巡邏輔導班        | 是             | 巡迴輔導数師            | 代理制     | k enti            | 不具教師資格 |                  |
|                                                                                                    | 5   | 花馆!<br>熱立:    |    | 國中<br>身心障礙<br>類   | 不分類(身障類資源<br>班) | 是             | 專(科)任數師           | 代理書     | k 1675            | 不具教師資格 |                  |
|                                                                                                    | 6   | 花建制           |    | 國中                | 不分類(身障類資源       |               | ★/彩\/ <b>运</b> 粉研 | π±64    | liefróz.          | 结粉合核新菇 |                  |

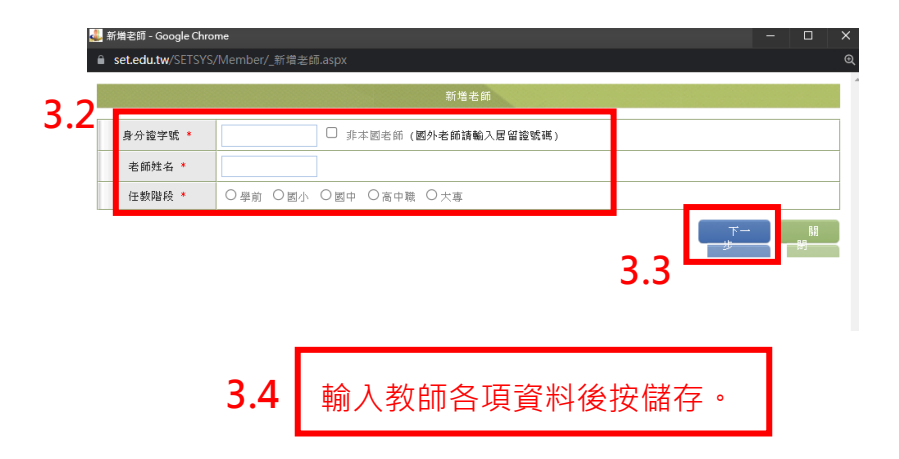

| 大学 教育                                                                                                    | 語特殊教育通報網                 | 回首頁   <u>總姓導覽</u> | <u>服務信職</u> │ 今天 2021/7/26(一) |
|----------------------------------------------------------------------------------------------------|--------------------------|-------------------|-------------------------------|
| Speci                                                                                                    | I Education Transmit Net | 您目前状態:登入          | (學校學務權限) 登 <b>出</b>           |
| ● 校坂学務           ● 校坂学務           ● 一校な、安居、・特徴、ノラ           ● 一校な、坂原、・特徴、ノラ           ● 女材、安藤、・特徴、ノラ           ● 女材、御倉作生           ● 二季な動動の間が           ● 二季な動動の間が           ● 二季な動動の間が           ● 二季な動動の間が           ● 二季な動動の間が           ● 二季な動動の間が           ● 二季な動動の間が           ● 二季な動動の間が           ● 二季な動動の間が           ● 二季な動動の間が           ● 二季な動動の間が           ● 二季な動動の間が           ● 二季な動動の間が           ● 二季なり、日本           ● 二季なり、日本           ● 二季ない時間がられ           ● 二季ない時間がられ           ● 二季ない日本 | 特 殊 教 育 炯 路 通 報 条 统 :    | 資料 登 鉄<br>正₩.     |                               |

### 二、資料偵錯檢查

- (一) 左側選單選擇「資料偵錯檢查-學生資料查錯」。
- (二)點選「開始檢查」·結果顯示為紅字則表示該名學生的該項 資料錯誤·請至左側選單「特殊教育學生-身心障礙類-確 定個案」·點選該生姓名(藍字)·於學生基本資料視窗內 進行資料修正,並按「儲存」即完成更新。
- (三)全數修正完畢後,請重複下圖1至2.2步驟,確認已無紅 字即完成本項偵錯檢查。

|   | 4                                                                                                    |                                              |                                                                         |                                                                                |                                      |                            | 學            | 生資料查到                            |                |               |             |     |                    |                 |                         |
|---|----------------------------------------------------------------------------------------------------|----------------------------------------------|-------------------------------------------------------------------------|--------------------------------------------------------------------------------|--------------------------------------|----------------------------|--------------|----------------------------------|----------------|---------------|-------------|-----|--------------------|-----------------|-------------------------|
|   | ■ 學校學務 ● ●最新消息(C) ● ● 學校,班級,特数人力                                                                       | 務                                            | 市-郷鎮市                                                                   | 花蓮縣 🖌 吉安                                                                       | 約 ~                                  | 教育階段-年                     | 級            | 國中                               | <b>~</b>       | ~             |             | 關鍵字 | 學生                 | ŧ •             |                         |
|   | ▲ 管理者基本資料<br>● 学校資料<br>● 身障積班級<br>● 資理積班級<br>● 常確前班級<br>■ 老筋資料<br>■ 約理人员<br>■ 批理人员<br>■ 批理人员<br>■ 批理人员 | ※ 本町<br>(1)請<br>(2)出<br>(2)出<br>(3)登<br>(4)修 | b能檢視:<br>先點選右側【B<br>畢業日期、登<br>生與数育階段、<br>論選 [確認該当<br>錄日期仍停留b<br>改學生資料後, | 開始檢查] 系統依序核<br>錄日期等項目。<br>年級對應 => 年級到<br>出出生日期正確 ]。<br>《上復學年度者,請置<br>請考重新執行 [開 | 執視:出生日<br>₩入學、畢業<br>重新檢視資料<br>始檢查 ]。 | 期、年級、入<br>日期對應,延<br>無誤後存檔。 | 學管道<br>長修業   | [、入學日<br> 年限或緩                   | * <b>*</b>     | 2.            | . <b>1</b>  |     | 開始檢<br>查           | 道潮              | 済<br>除<br>22 筆 <b>1</b> |
|   | <ul> <li>● 才心準載額</li> <li>● 資賦優異類</li> <li>● 接收與升級</li> </ul>                                          | 序號                                           | 期鎖<br>市                                                                 |                                                                                | 墨校                                   |                            |              |                                  | 姓名 出生          | 日期            | 数育階<br>段    | 年銀  | 入學日期               | 畢業日期            | 更新日期                    |
|   | <ul> <li>● 接収安置學生</li> <li>● 批次年級升級</li> <li>● 下載XLS資料</li> </ul>                                      | 1                                            | 吉安<br>郷                                                                 |                                                                                |                                      |                            |              |                                  | 200            | 5/11/2<br>0   | 國中          | 3   | 2018/09/0<br>1     | 2021/06/2<br>0  | 2020/07/2<br>8          |
| r | □● 提報鑑定過職<br>□ ① 資料偵結檢查                                                                                | 2                                            | 吉安<br>卿                                                                 |                                                                                |                                      |                            |              |                                  | 200            | 5/10/1<br>6   | 國中          | 3   | 2018/09/0<br>1     | 2021/06/2<br>0  | 2020/07/2<br>8          |
| - | <ul> <li>學生資料查錯</li> <li>另保根共吃原始</li> <li>資便類其他偵錯</li> </ul>                                           | 3                                            | 吉安<br>郷                                                                 |                                                                                |                                      |                            |              |                                  | 200            | 9<br>9        | 國中          | 3   | 2019/08/0<br>1     | 2022/06/2<br>0  | 2021/08/0<br>2          |
|   |                                                                                                    | •                                            |                                                                         |                                                                                |                                      | 身牌類者                       | 隆生 (確        | (認例菜) -                          | 查寶條件           |               |             |     |                    |                 |                         |
|   | ■ 學校學務 ● ● ● ● ● ● ● ● ● ● ● ● ● ● ● ● ● ● ●                                                           |                                              | 縣市·鄉鎮市                                                                  | 花蓮縣 > 吉安                                                                       | # <b>~</b>                           | 學校類型                       | 脉立           |                                  |                | 0             | 關鍵学         | 學生  | 姓名 💙               |                 |                         |
|   | ■ ■ 季校・班級・特徴人力<br>■ 姜 特殊教育學生<br>■ <mark>参 身心旗昭短</mark>                                                 | . I.                                         | 教育階段 -年<br>級                                                            | ~                                                                              | ~                                    | 特数规则                       |              |                                  |                | 3             | 2置情形一       |     |                    | ~               |                         |
|   | 2.3 ····································                                                               | 7菜                                           | 性別-狀態                                                                   | ~                                                                              | ~                                    | 身障手併類別                     |              |                                  |                | 3             | ·置情形二       |     |                    | ~               |                         |
|   | - * * # * * * * * * * * * * * * * * * *                                                                |                                              | 新制手冊類別                                                                  |                                                                                | *                                    | 障礙程度                       |              |                                  |                |               | 排序<br>□ 僅構示 | 教育  | 階段,年,班,姓           | 名 <b>v</b>      |                         |
|   | <ul> <li>● 資賦優果類</li> <li>■ 学 接收與升級</li> <li>■ 換收要置學生</li> </ul>                                       |                                              |                                                                         |                                                                                |                                      |                            |              |                                  |                |               | 誤           | 總計  | "<br>#<br>+ 45 ≆ 1 | 済<br>2<br>下一頁 > |                         |
|   | ■ 北八本和八万秋<br>■ 下秋江25宵料<br>■ 提利鐵定邊難<br>■ (4) 資料 (情绪後登                                                   | 2                                            | 「単生<br>「生気                                                              | / 数育階段 /<br>別 年 / 班                                                            | 特数類別 /<br>特数類別二<br>身心障礙類別            | 特赦安置班<br>/ / /<br>制 特赦安置班  | 범(二)<br>범(二) | 就學起訖                             | /<br>/<br>有效日期 | 段 相<br>至<br>道 |             |     | 狀態                 |                 |                         |
|   | <ul> <li>学生對效应用用</li> <li>学生資料查請</li> <li>身体极其他倾结</li> <li>资援规其他倾结</li> <li>资援规其他倾结</li> </ul>         |                                              | 1 5                                                                     | 國中<br>1 年级 1 班                                                                 | 學習障礙                                 | 不分類(身)<br>源班)              | 類資           | 2021/08/0<br>1<br>2024/06/2<br>0 |                | #1<br>202     | 1/08/0<br>2 |     |                    |                 |                         |
|   | <ul> <li>特殊教育班查结</li> <li>壆校資料告结</li> </ul>                                                            |                                              |                                                                         |                                                                                | 視覺障礙                                 |                            |              | 2021/08/0                        |                | #1            | IR say tot  |     |                    |                 |                         |
|   |                                                                                                    |                                              |                                                                         |                                                                                | 2.5                                  | 5 1                        | 多ī           | E學                               | 生育             | <b></b> 【米    | 後           | 按   | 儲存                 | 0               |                         |

- (四)左側選單選擇「資料偵錯檢查-學校資料查錯」。
- (五)結果顯示「空值(紅字)」表示資料未填寫,請至左側選單 「學校,班級,特教人力-學校資料」進行資料填寫。登錄 日期顯示紅字則表示本學期未進行確認跟重新存檔,亦請 至左側選單「學校,班級,特教人力-學校資料」確認相關 資料無誤後,按「儲存」即完成更新【詳細操作方式請參 閱上方學校資料更新步驟】。

| Q 🖬                                                                                                    | 學校資料查錯                                                                     |            |
|----------------------------------------------------------------------------------------------------|----------------------------------------------------------------------------|------------|
| <ul> <li>■ 特教通報管理(承辦)</li> <li>■ 4 特教通報(数育主管)</li> <li>■ ● 学校・特教班級</li> </ul>                                                                                         | 本項目查結: (讀確實更新欄位後,備請資料指於列表中目動移除)<br>※ 校長、聯絡電話、特額承辦人員、Email 未填、學校登入日期停留在上學年。 |            |
| ■ ● 特数人力 ● ● 特殊教育學生                                                                                                    | 總計 182 筆 (上一頁 1 2 3 4                                                      | 5 6 7 下一頁▶ |
| ■ ■學生動態追蹤                                                                                                    | 序號 學校 校長(圖長) 聯絡電話 特数承擔人員 E-Mail 全校男生数 全校安                                  | :生數 登錄日期   |
| ● 學生資料查錯                                                                                                    | 91                                                                         | 2020/09/08 |
| <ul> <li>• 身障類其他傾錯</li> <li>• 資優類其他偵錯</li> </ul>                                                                                                    | <u><sup>92</sup></u> 5                                                     | 2021/02/22 |
| 4 -● 學生等待接收<br>教師資料查錯                                                                                                    | 93                                                                         | 2021/07/09 |
| 學校資料查錯<br>無知念相与情化                                                                                                    | 94                                                                         | 2021/06/21 |
| <ul> <li>辦理研習核定檢查</li> <li>&gt;&gt;&gt;&gt;&gt;&gt;&gt;&gt;&gt;&gt;&gt;&gt;&gt;&gt;&gt;&gt;&gt;&gt;&gt;&gt;&gt;&gt;&gt;&gt;&gt;&gt;&gt;&gt;&gt;&gt;&gt;&gt;</li></ul> | <sup>95</sup> <b>5</b> 1                                                   | 2020/09/17 |
| <ul> <li>□ 視導統合類双統計</li> <li>■ ■其他業務(一)</li> </ul>                                                                                                    | 96 J.L                                                                     | 2020/09/17 |
| ■ ➡ 特教生補助經費                                                                                                    | 97 (空値) (空値) (空値)                                                          | 2020/04/03 |
| <ul> <li>■ 特殊教育統計</li> <li>● 網路操作手冊</li> </ul>                                                                                                    | 98                                                                         | 2020/09/11 |
|                                                                                                    | ++++ 10 / + m TO = 1                                                       |            |

| 教育                                                                                                    | 部特殊教育通報網                 | 回首夏   <u>振始導致</u> | <u>服務償職</u>   今天 2021/7/26(一) |
|----------------------------------------------------------------------------------------------------|--------------------------|-------------------|-------------------------------|
| Speci                                                                                                    | I tducation transmit Net | 您目前狀態:登入          | ・學校學務權限 登北                    |
| ● 校校学務           ● 校校学務           ● 一教な、現名(*)           ● 一教な、現名(*)           ● 小教は保護性           ● 小教は保護性           ● 小教は保護性           ● 小教は保護性           ● 小教は保護性           ● 小教は保護性           ● 小教は保護性           ● 小教は保護性           ● 小教は保護者           ● 小教師は保護者           ● 「教育指定ご願用           ● 「教育相関語           ● 小教相関語           ● 小教相関語           ● 小教相関語           ● 小教相関語           ● 小教相関語           ● 小教相関語           ● 小教相関語           ● 小教相関語           ● 小教和国語           ● 小教和国語           ● 小教和国語           ● 小教和国語           ● 小教和国語           ● 小教和国語 | 特 殊 教 育 纲 路 通 親 条 統      | 資 料 登 錄<br>ī正裡 ·  |                               |

## 二、校內帳號管理

- (一) 左側選單選擇「特教相關業務-其他業務-校內帳號管理」·
- (二)此處可查詢目前校內各種權限(如:學校轉銜、輔具管理等)之帳號、密碼、使用者等資訊,若要修改相關資料及密碼,請點選最右側「填寫」即會跳出資料維護視窗,於 視窗內進行資料修正並按「確認」,即完成帳號相關資料更

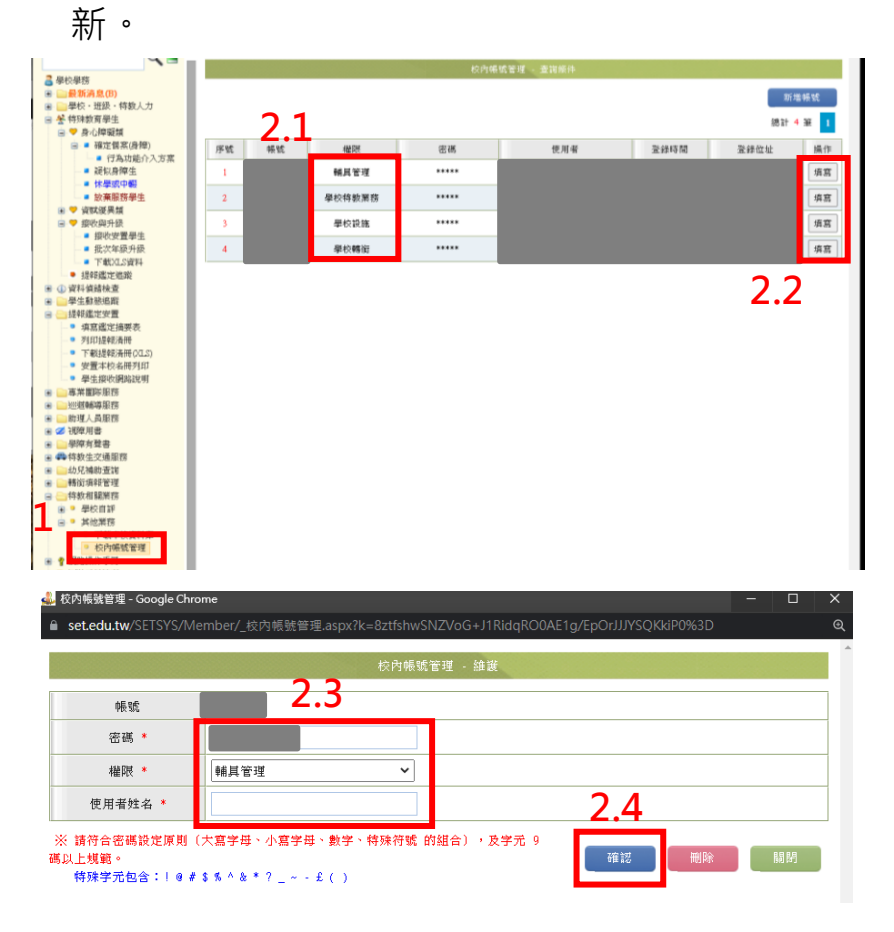

### 二、密碼更新與第二重驗證程序

- (一)初次登錄、超過6個月未更新密碼或因忘記密碼使用臨時 密碼登入時,除進行密碼設定外,均會進入第二重驗證。
- (二)第二重驗證程序:驗證畫面可選擇使用手機或信箱取得驗 證碼,填入手機號碼或信箱(擇一,須為通報網上已建置 的資料),系統驗證資料正確就會寄送驗證碼。至手機簡訊 或信箱收取驗證碼(驗證碼時效為 20 分鐘,超過需重新 取得)輸入頁面按「送出」,畫面顯示更新密碼成功,即完 成密碼更新。

|                                                                                  |                                                                                                    | www.set.edu.tw                                                                                                    |
|----------------------------------------------------------------------------------|----------------------------------------------------------------------------------------------------|----------------------------------------------------------------------------------------------------|
|                                                                                  | 初次登錄通報網:                                                                                                    |                                                                                                    |
| 1                                                                                | 您好!初次登録測試<br>由於您是第一次進入本系統,因此必<br>操作權限:老師,導師                                                                                                    | 須完成設定密碼的動作                                                                                                    |
|                                                                                  | 輸入您的自訂密碼<br>請再輸入一次確認<br>確定<br>※ 請符合変碼設定原則(大寫字母、小寫字母、數字、<br>特殊字元包含:!@#\$%^&*?_~~£()                                                                         | 特殊符號的組合)。及李元9碼以上規範。                                                                                                    |
| 密碼超過6                                                                            | 個月未更新:                                                                                                    | 透過忘記密碼功能.使用臨時密碼登錄:                                                                                                    |
| 您好,<br>密碼超過6<br>部 2018 年 11<br>碼設定原則,<br>元 大寫字母,<br>新設定密碼。<br>利忘記密碼時<br>■ 特殊字元包含 | 6個月未更新,請完成更換密碼,因應教育<br>月資安滲透測試結果,遺報網需執行強化密<br>密碼條件為(A)9碼以上,(B)至少含右列字<br>小寫字母、數字、特殊符號的組合,請重<br>並同步檢視確認您的Email是否正確,以<br>,使用密碼查詢功能寄送資料。<br>含:!@#\$%^&*?_~-£() | 您好,<br>因應教育部 2018 年 11 月資安滲透測試結果,通報網需執<br>行強化密碼設定原則,密碼條件為(A)9 碼以上,(B)至少含石<br>列字元 大寫字母、小寫字母、數字、特殊符號的組合,請重<br>新設定密碼。並同步檢視確認您的 Email 是否正確,以利忘記<br>密碼時,使用密碼查詢功能寄送資料。<br>.特殊字元包含:!@#\$%^&*?_~-£() |
|                                                                                  | 強化密碼設定                                                                                                    | 強化密碼設定                                                                                                    |
| 使用單位(或<br>重新密码<br>再確請                                                            | 建築校):<br>調設定:<br>認密碼:<br>確認<br>確認                                                                                                    | 使用單位(或學校): ••••••••••••••••••••••••••••••••••••                                                                                                    |

2.1

第二重驗證

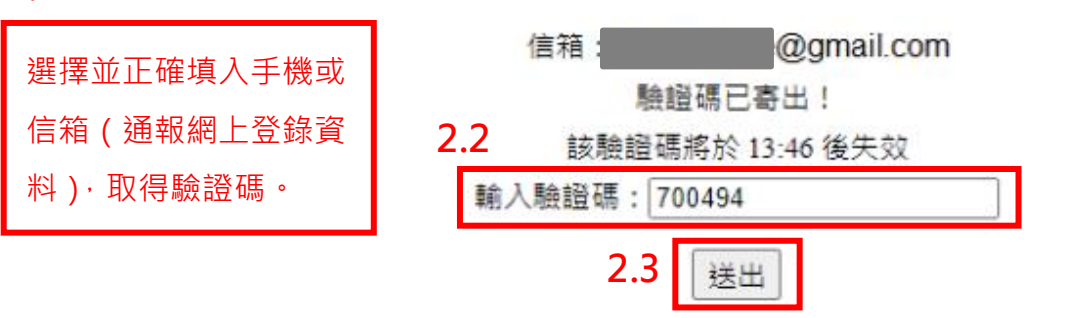

| 教育                                                                                                    | 部特殊教育通報網                 | 回首夏   <u>振始導致</u> | <u>服務償職</u>   今天 2021/7/26(一) |
|----------------------------------------------------------------------------------------------------|--------------------------|-------------------|-------------------------------|
| Speci                                                                                                    | I tducation transmit Net | 您目前狀態:登入          | ・學校學務權限 登北                    |
| ● 校校学務           ● 校校学務           ● 一教な、現名(*)           ● 一教な、現名(*)           ● 小教は保護性           ● 小教は保護性           ● 小教は保護性           ● 小教は保護性           ● 小教は保護性           ● 小教は保護性           ● 小教は保護性           ● 小教は保護性           ● 小教は保護者           ● 小教師は保護者           ● 「教育指定ご願用           ● 「教育相関語           ● 小教相関語           ● 小教相関語           ● 小教相関語           ● 小教相関語           ● 小教相関語           ● 小教相関語           ● 小教相関語           ● 小教相関語           ● 小教和国語           ● 小教和国語           ● 小教和国語           ● 小教和国語           ● 小教和国語           ● 小教和国語 | 特 殊 教 育 纲 路 通 親 条 統      | 資 料 登 錄<br>ī正裡 ·  |                               |

# 二、接收安置學生

 (一)左側選單選擇「特殊教育學生-接收與升級-接收安置學生」。
 (二)確認接收項目資料是否與核定公文所載資料相符,相符者 勾選「接收該生」,再按「批次接收」即完成。

| ~ -                                                                                                    |      |      |            |             |                     |     |                                                                                        |     |                             |            |
|----------------------------------------------------------------------------------------------------|------|------|------------|-------------|---------------------|-----|----------------------------------------------------------------------------------------|-----|-----------------------------|------------|
| <ul> <li>→ 単校學務</li> <li>● 載数第第2(3)</li> <li>● 単校・班扱・特徴人力</li> <li>● 学 介心神秘病</li> <li>● 資政送具類</li> <li>● 資政送具類</li> </ul>                                                                                                    | 44.5 | 主姓名  |            |             |                     |     | <b>音</b> 分描字號                                                                          | 2.3 | 點次辦校 <b>然時</b> (1)<br>約11 2 | 419<br>M 1 |
| ■ 接收安置是生<br>後次安置学生                                                                                                    | 序號   | 提報單位 | 學生 /<br>性別 | 軟育階段 /<br>年 | 特赦障礙無別 /<br>原學校安置理別 |     | 線設計算                                                                                   |     | 勾爆線收學生                      |            |
| <ul> <li>一等782/13991</li> <li>通常和信息常常</li> <li>量和信息常常</li> <li>重新電話中部路</li> <li>通常電話常常</li> <li>運動電話</li> <li>運動電話</li> <li>運動電話</li> <li>運動電話</li> <li>運動電話</li> <li>運動電話</li> <li>運動電話</li> <li>運動電話</li> <li>運動電話</li> <li>運動電話</li> <li>運動電話</li> <li>運動電話</li> </ul> | 1    |      |            |             |                     | 2.1 | 等待量校振吹《虚定安置》<br>進定結果:<br>予務低線<br>著通低低失代数目前。<br>109 举年度第1 :7 進定安置<br>處定文明日用:<br>進定文號:   | 2.2 | - 御夜秋魚                      |            |
| ■ ■ ■ ■ ■ ■ ■ ■ ■ ■ ■ ■ ■ ■ ■ ■ ■                                                                                                    | 2    |      |            |             |                     |     | 等待學校探收《進定安置》<br>進定結果:<br>一般有貨度<br>普通性(個吳代教服務)<br>109 舉年夜第1:37進定安置<br>進定文明日用:<br>鑑定文明日: |     | 口間收該進                       |            |
| * <u>*</u> 3861.4 % W                                                                                                    |      |      |            |             |                     |     |                                                                                        |     |                             |            |

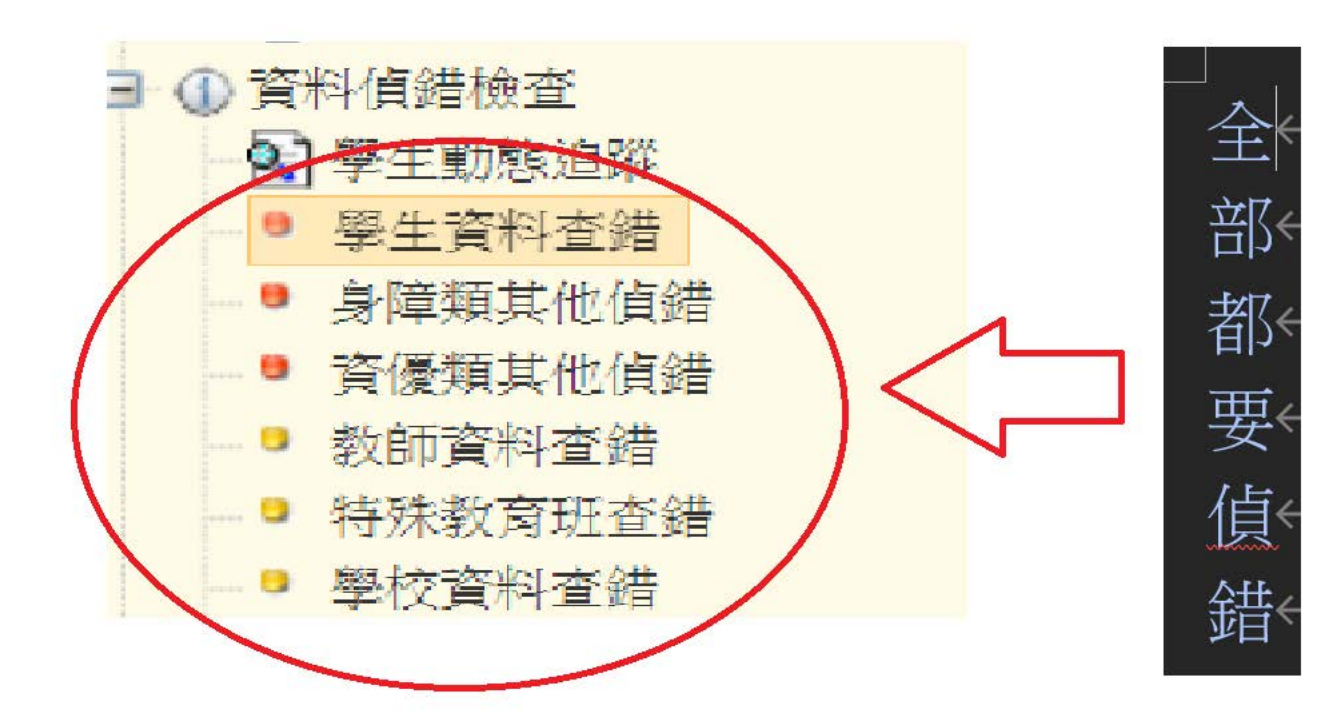